## MMC シリーズコントローラ対応通信ソフトウェア <u>MMCJWIN</u>

取扱説明書

No. QT41-10001B

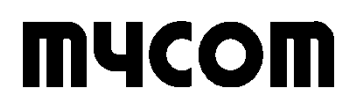

マイコム株式会社

### 使用上の注意

次のことを守って本ソフトウェアをご使用ください。 また、本ソフトウェアをご使用になる前に本取扱説明書をよくお読みください。

#### 警告

●本ソフトウェアを使用した結果、万一利用者に損害や不利益が生じても、当社はその責を負うことはできませんのでご了承ください。

#### 注意

●本ソフトウェアの著作権はマイコム株式会社にあります。

●本ソフトウェアの一部または全部を無断で複製あるいは無断で複製物を頒布しないでください。

- ●本ソフトウェアの一部または全部を無断で貸与、譲渡しないでください。
- ●本ソフトウェアは、コンピュータ1台にのみご使用ください。
- ●本ソフトウェアの使用および本取扱説明書の記載内容は予告なしに変更することがあります。

また、CD のデータが壊れることがありますので、以下の点にご注意ください。

- ●落としたり、ぶつけたりしないでください。
- ●濡れた手で触らないでください。
- ●直射日光に長時間さらさないでください。
- ●高温になる場所や低温になる場所での使用や保管はしないでください。
- ●極端に湿度の高い場所や低い場所での使用や保管はしないでください。
- ●塵埃の多い場所での使用や保管はしないでください。
- ●CD は保管ケースに入れて保存してください。

本取扱説明書に記載されている会社名、商品名は、各社の商標及び登録商標です。

本ソフトウェア及び取扱説明書は、著作権法で保護されていますので、無断で複製することはき ません。

本ソフトウェア及び取扱説明書は、改良のために予告なく変更、修正する場合があります。あら かじめご了承ください。

### 目 次

| 1. | (;                                           | よじめに                                                                                                    | 1                          |
|----|----------------------------------------------|----------------------------------------------------------------------------------------------------|----------------------------|
|    | 1. 1<br>1. 2<br>1<br>1<br>1. 3<br>1. 4       | <ul> <li>動作環境</li> <li>MMCJWIN セットアップ</li> <li>2.1. セットアップ手順</li> <li>2.2. セットアップ完了後のフォルダ構成</li> <li>2.3. Windows 7 でご利用いただく場合の注意事項</li> <li>ファイル管理</li> <li>SNCJWIN ソフトとの互換性</li> </ul> | 1<br>1<br>2<br>3<br>4<br>4 |
| 2. | М                                            | MCJWIN 操作方法                                                                                                    | 5                          |
|    | 2. 1<br>2. 2<br>2. 3<br>2. 4<br>2. 5<br>2. 6 | <ul> <li>起動</li> <li>メインメニュー</li> <li>シリアルポート設定</li> <li>コントローラ選定</li> <li>オンライン実行</li> <li>エラー発生時の処理</li> </ul>                                                                         | 5<br>6<br>7<br>8<br>9      |
| 3. | ,                                            | ペラメータ設定                                                                                                    | 2                          |
|    | 3. 1<br>3. 2<br>3<br>3<br>3<br>3<br>3. 3     | パラメータ設定メニュー 1<br>パラメータ設定内容 1<br>2.1. 条件設定 1<br>2.2. 動作速度設定 1<br>2.3. モータ設定 1<br>2.4. 通信設定/その他の設定 1<br>パラメータ設定データの初期値 1                                                                   | 3<br> 4<br> 6<br> 7<br> 8  |
| 4. |                                              | プログラム編集                                                                                                    | 20                         |
|    | 4. 1<br>4. 2<br>4. 3                         | . プログラム編集メニュー                                                                                                    | 21<br>23<br>24             |
| 5. | 位                                            | 2置データ                                                                                                    | 26                         |
|    | 5. 1<br>5. 2                                 | . 位置データ編集メニュー                                                                                                    | 27<br>29                   |
| 6. | 1                                            | 」ム形状データ 3                                                                                                    | 30                         |
|    | 6. 1<br>6<br>6<br>6. 2                       | . カム形状データ編集メニュー                                                                                                    | 33<br>34<br>34<br>35       |
| 付  | 録1                                           | エラーコードー覧表                                                                                                    | 37                         |
| 付  | 録2                                           | 問い合わせ先                                                                                                    | 11                         |

### 1. はじめに

このたびは、MMC-200/400 通信ソフトウェア MMCJWIN をご使用いただきありがとうございます。 本ソフトウェアは MMC-200/400 対応の RS-232C 回線を介して、パソコンとの通信を行うための ソフトウェアです。

本ソフトウェアは CD で供給されていますので、使用上の注意に従って使用および保管を行って ください。

本取扱説明書はソフトウェアの使用方法についてのみ説明しておりますので、MMC-200/400 に ついての説明は MMC-200/400 の取扱説明書を参照してください。

#### 1.1. 動作環境

本ソフトウェアを使用するには下記の動作環境が必要になります。

| 動作環境内容       |                                                |  |
|--------------|------------------------------------------------|--|
| OS           | Windows 2000, Windows XP, Windows 7 (32/64ビット) |  |
| ハードディスクの必要容量 | 3MB 以上                                         |  |

#### 1.2. MMCJWIN セットアップ

#### 1.2.1. セットアップ手順

本ソフトウェアのセットアップ手順について以下に説明します。

- パソコンが動作している状態で、本ソフトウェアパッケージの CD を CD ドライブに セットします。
- ② CD 内の SETUP. EXE を実行してください。セットアップを行う際は、他のアプリケーションソフトを全て終了させてください。他のアプリケーションソフトが動作した状態では、正常にセットアップできない場合があります。
- ③ 画面に表示される指示に従って操作してください。
- ④ セットアップが正常に終了すると、[MYCOM Applications]-[MMCJWIN]のプログラム グループが作成されます。

### 1.2.2. セットアップ完了後のフォルダ構成

セットアップ完了時には、指定フォルダ(例として C:¥MYCOM¥MMCJWIN)及びシステムフォルダ 内に下記のようなファイルが格納されます。

指定フォルダ (例 C:¥MYCOM¥MMCJWIN)

| ファイル名          | 説明                         |
|----------------|----------------------------|
| MMCJWIN. EXE   | MMCJWIN 実行ファイル             |
| MYCOMCOMM. DLL | シリアル通信用 DLL ファイル           |
| MMCJWIN. CHM   | ヘルプファイル                    |
| MMC400. PAR    | MMC-400 のパラメータファイル         |
| MMC200. PAR    | MMC-200 のパラメータファイル         |
| MMC400. MOT    | MMC-200/400 本体のファームウェアファイル |
| SNC440PL. MOT  | ローダ SNC-440PL のファームウェアファイル |

指定フォルダの中のサンプルファイル(例 C:¥MYCOM¥MMCJWIN¥SAMPLE)

| ファイル名                                                                    | 説明                                                    |
|--------------------------------------------------------------------------|-------------------------------------------------------|
| CamSample400.mcd                                                         | カム形状データファイル(MMC-400 用)<br>カム形状データファイル(MMC-200 用)      |
| PosSample. pos                                                           |                                                       |
| PrgO.prg<br>Prg1.prg<br>Prg2.prg                                         | プログラムデータファイル                                          |
| TextSample1.csv<br>TextSample1.prn<br>TextSample1.txt<br>TextSample2.txt | [テキストファイル読み出し]( <b>⇒P. 32</b> )から読み出せるカム形状デ<br>ータファイル |

システムフォルダ

| ファイル名       | 説明                                   |
|-------------|--------------------------------------|
| MFC42. DLL  | Microsoft Foundation ClassLibrary4.2 |
| MSVCRT. DLL | Microsoft C Runtime ClassLibrary5.0  |

#### 1.2.3. Windows 7 でご利用いただく場合の注意事項

Windows7は、既定ではアプリケーションは「標準ユーザ」で実行されます。この為、以下のい ずれかの方法で、管理者権限で実行するようにして下さい。

| MM2100JWIN<br>MM2100JWINC                                                    |                                                                                                    | 第 MMCJWINのプロバティ<br>金銀 ショートカット 互換性 セキュリティ 詳細 以前のパージョン                                                                                                    |
|------------------------------------------------------------------------------|----------------------------------------------------------------------------------------------------|----------------------------------------------------------------------------------------------------|
| MM2100JWINT2<br>MR300DSaJWIN<br>MRH-400DSJWIN<br>Mycom<br>MYCOM Applications | <ul> <li>第4(0)</li> <li>管理者として実行(A)</li> <li>互換性のトラブルシューティング(Y)</li> <li>ファイルの場所を聞く(I)</li> <li>タスクパーに表示する(K)</li> <li>スタートメニューに表示する(U)</li> </ul> | プログラムが以前のパージルンの Windows では正常に動作していために、このパ<br>ークタンでは問題が発生する場合、以前のパークタイと合った互換モードを増加<br>して代えて、<br><u>日本の通用に関するヘルプ</u><br>- 互換モード<br>- 互換モード<br>- 互換モードでこのプログラムを実行する<br>Windows XP (Service Pack 3) ・ |
| MMCJWIN                                                                      | 以前のバージョンの現元(V)<br>送る(N) ・<br>切り取り(T)<br>コピー(C)                                                                                                    | 1982 255 色で実行する 640 x 410 の純粋度で実行する 340 次 410 の純粋度で実行する 342 デスクトップ エンポジッムを無効にする                                                                                                    |
| Windows Virtual PC  ・ 前に戻る                                                   | <ul> <li>期時(D)</li> <li>参 名称の変更(M)</li> <li>ブロバティ(R)</li> </ul>                                                                                    | こう時にいたなどには88888000パーリングを無力加にする 予格値レベル  回答項者としてこのプログラムを実行する                                                                                                    |
|                                                                              |                                                                                                    |                                                                                                    |

スタートメニュー画面

(方法1)

- ・ 管理者権限で実行したいアプリケーション(例では①)を右クリックし②のメニューを 表示します。
- ・ ②のメニューから「管理者として実行」をクリックしてアプリケーションの実行を行っ て下さい。

(方法2)

- ・ 管理者権限で実行したいアプリケーション(例では①)を右クリックし②のメニューを 表示します。
- ②のメニューから「プロパティ」をクリックします。
- ・ 「プロパティ」のなかの「互換性」タブを選択します。
- ③の「特権レベル」の「管理者としてこのプログラムを実行する」にチェックを入れて ください。

### 1.3. ファイル管理

本ソフトウェアはファイルを管理する上でファイル名や拡張子のデフォルトを設定しています。

| _ファイル種類     | ファイル名                    |
|-------------|--------------------------|
| パラメータ設定ファイル | MMC200. PAR, MMC400. PAR |
| プログラムファイル   | *. PRG                   |
| 位置データファイル   | *. POS                   |
| カム形状データファイル | *. MCD                   |

表 1 ファイル拡張子名

### 1.4. SNCJWIN ソフトとの互換性

当社製の従来品 SNC-230/240/430/440 対応通信ソフトウェア SNCJWIN 上で生成された表 1 のフ アイル (\*. PAR, \*. PRG, \*. POS) は、本ソフトウェアでも使用可能です。

### 2. MMCJWIN 操作方法

### 2.1. 起動

本ソフトウェア(実行ファイル:MMCJWIN.EXE)を起動すると下図のようなウィンドウが開きます。

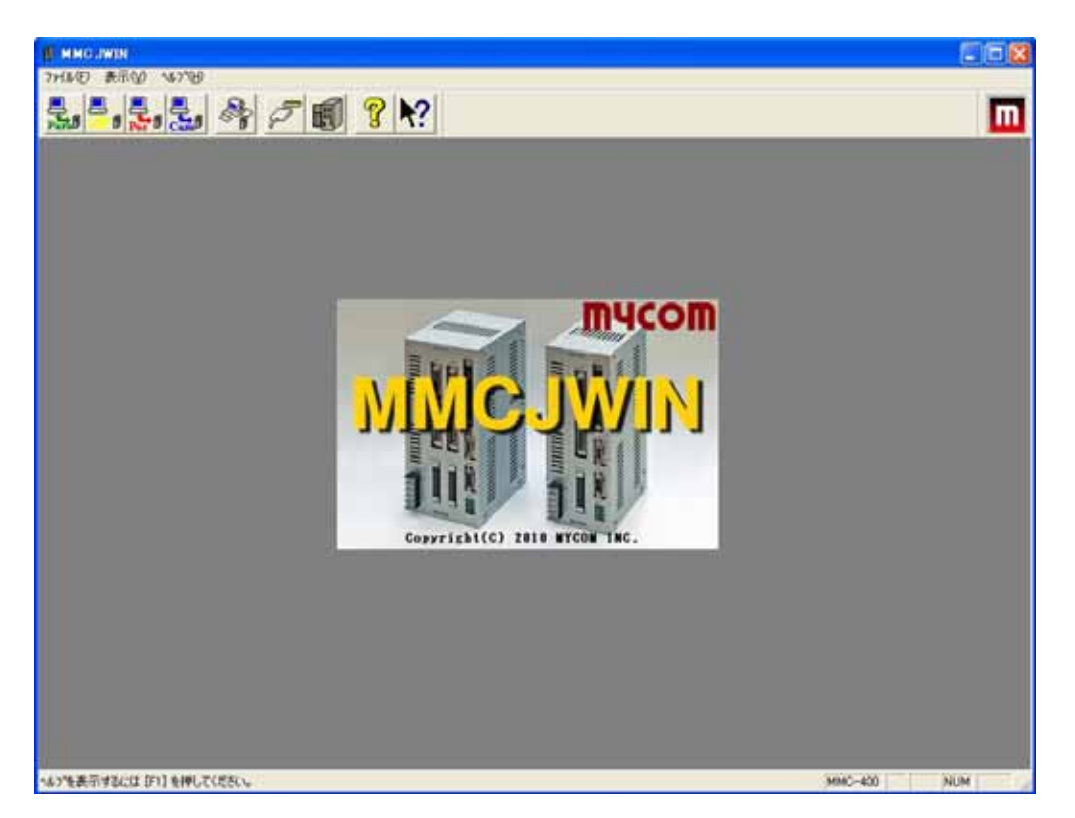

図 1 MMCJWIN メインウィンドウ

MMCJWIN を起動後、必ず [ファイル(F)] - [コントローラ選定(C)] (⇒P.8) を起動し、使用するコントロ ーラの種類 (MMC-200, MMC-400) を選定してください。

選定したコントローラがメインウィンドウのステータスバーに表示されます。上図では MMC-400 となっています。

また [ファイル(F)] - [シリアルポート設定(T)] (⇒P.7) を起動し、MMC-200/400 側と同じになるように RS-232C 通信条件(通信方式、ボーレート等)を設定することが必要です。もし MMC-200/400 側 の通信設定と異なった設定を行うと通信に失敗しますので注意してください。

### 2.2. メインメニュー

各メニュー内容及び機能を下記に示します。

#### 771N(F)

|          | パラメータ設定(M)     | パラメータ設定を行います。(⇒P.12)<br>までに問いている場合にはこのコマンドは無効です       |
|----------|----------------|-------------------------------------------------------|
|          | プログラム編集(G)     | 9 Cに開いている場合にはこのコマントは無効です。<br>プログラムの作成・編集を行います。(⇒P.20) |
| <b>1</b> |                | すでに開いている場合にはこのコマンドは無効です。                              |
|          | 位置データ編集( )     | 位置データの作成・編集を行います。(⇒P. 26)                             |
| Pos      |                | すでに開いている場合にはこのコマンドは無効です。                              |
|          | 払形状データ編集(D)    | カム形状データの作成・編集を行います。( <b>⇒P. 30</b> )                  |
| Cam      |                | すでに開いている場合にはこのコマンドは無効です。                              |
|          | オンライン実行(J)     | オンライン実行を行います。( <b>⇒P.9</b> )                          |
| P        | シリアルポート設定(T)   | シリアルポートの設定を行います。( <b>⇒P. 7</b> )                      |
|          | コントローラ選定(C)    | 使用するコントローラを選定します。( <b>⇒P.8</b> )                      |
|          | アプリケーションの終了(X) | 本ソフトウェアを終了します。                                        |

#### 表示(V)

| ツールハ <sup>*</sup> ー (T)   | ツールバーの表示/非表示を切り替えます。   |
|---------------------------|------------------------|
| ステータスパ <sup>*</sup> ー (S) | ステータスバーの表示/非表示を切り替えます。 |

ヘルプ(H)

| ▶? 目次(H)    | メニューから実行した場合は、コンテンツヘルプを表示します。<br>ッールバーから実行した場合は、マウスカーソルが変化します。この状態で任意の箇所をクリックすると、その箇所の説明が表示されます。ただし、対象外の箇所をクリック                                    |
|-------------|----------------------------------------------------------------------------------------------------|
| パージ・ョン情報(V) | <u>しても、説明は表示されません。</u><br>本ソフトウェアのバージョン情報を表示します。<br>また MMC-200/400 コントローラとパソコンが接続されて<br>いれば、コントローラ本体の ROM バージョン情報およびロ<br>ーダの ROM バージョンと機種情報を表示します。 |

### 2.3. シリアルポート設定

シリアルポートを設定します。

選択したシリアル(COM)ポートの通信条件を設定します。

[ファイル (F)] - [シリアルポート設定(T)]を選択すると、下図のダイアログが起動されます。

| 通信ポート設定                                                                              |                                                       |                                   |   | X                  |
|--------------------------------------------------------------------------------------|-------------------------------------------------------|-----------------------------------|---|--------------------|
| ボートの選択<br>COM1 ▼<br>COM1 ▼<br>COM3<br>COM4<br>COM5<br>COM6<br>COM7<br>COM8<br>COM9 ▼ | 通信設定<br>通信方式<br>ボーレート<br>データビット<br>ストップビット<br>パリティビット | 全2重<br>9600<br>8ビット<br>1ビット<br>なし | • | OK<br>キャンセル<br>ヘルプ |

図 2 シリアルポート設定ダイアログ

| 設定内容    | 設定値                           |
|---------|-------------------------------|
| ポートの選択  | COM1~COM256                   |
| 通信方式    | 半2重, 全2重, ENQ/ANK             |
| ボーレート   | 1200, 2400, 4800, 9600, 19200 |
| データビット  | 8ビット, 7ビット                    |
| ストップビット | 1ビット, 2ビット                    |
| パリティビット | なし, 偶数, 奇数                    |

[OK]ボタンで通信設定が更新されます。この通信設定値でパソコンと MMC-200/400 の通信を行いますので、この通信設定値と MMC-200/400 側の通信設定値が同じになる必要があります。

### 2.4. コントローラ選定

本ソフトウェアは MMC-200, MMC-400 コントローラ共通の通信ソフトウェアであり、各々の操作 を行う前に、コントローラを選定しておく必要があります。

[ファイル(F)]- [コントローラ選定(C)]を選択すると下図のダイアログが起動されます。

使用するコントローラに合わせて選定してください。

| コントローラ選定 |   |    |
|----------|---|----|
| MMC-200  | • | ОК |

#### 図 3 コントローラ選定ダイアログ

### 2.5. オンライン実行

オンライン実行とは RS-2320 回線を介してパソコンから直接コマンドや位置データが送信され、 位置決めやその他の動作を行う機能です。

[ファイル(F)] - [オンライン実行(J)]を選択すると、下図のようなダイアログが起動されます。

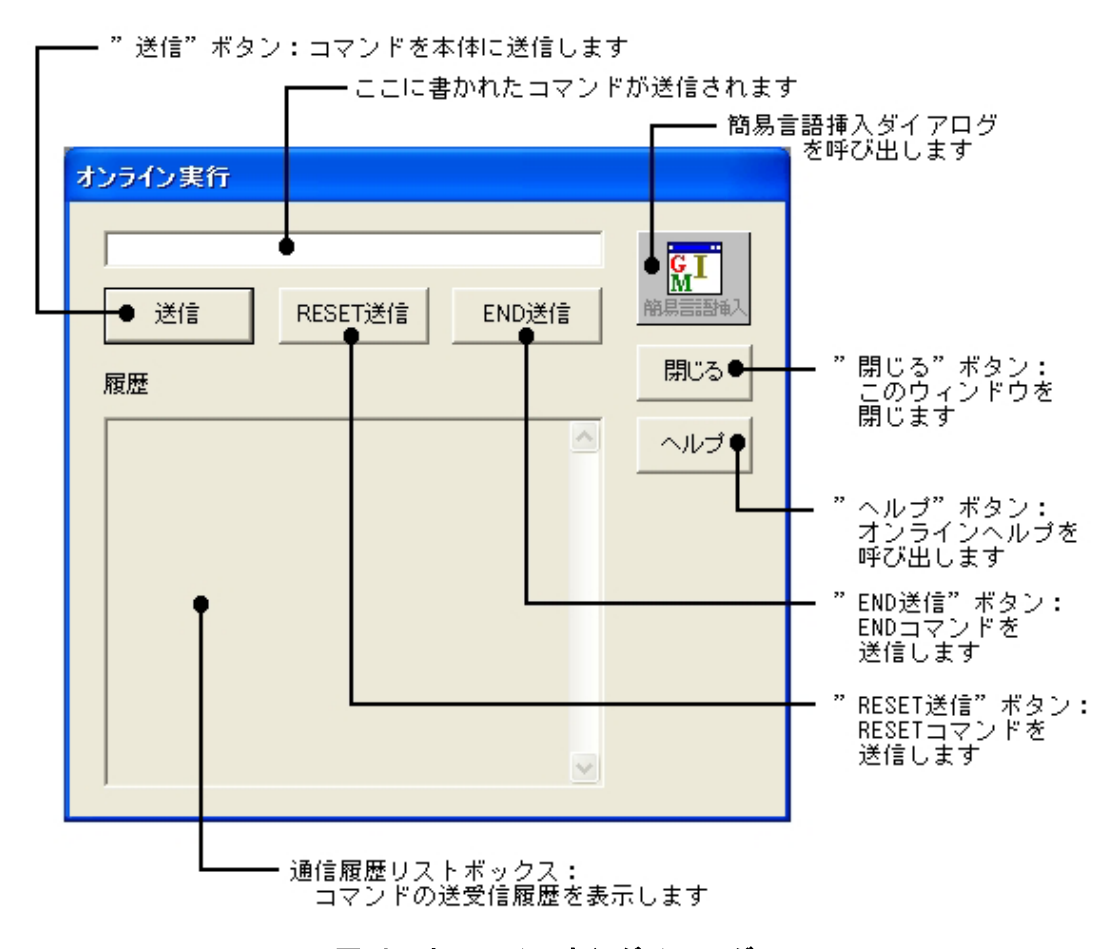

図 4 オンライン実行ダイアログ

コマンド転送を行うにあたって、[ファイル(F)]-[シリアルポ-ト設定(T)] (⇒P.7)の通信設定値が MMC-200/400の通信設定値と同じにする必要があります。

#### オンライン実行操作方法

コマンド入力

コマンド入力欄にコマンドを入力します。[簡易言語挿入] ボタンを押すと簡易言 語挿入ダイアログ(⇒P.23) が起動され、コマンドを追加することができます。

転送

コマンド入力欄に入力したコマンドを送信ボタンを押すことによって、パソコンから MMC-200/400 に入力コマンドを転送します。

| 終了コマンド転送 | オンライン実行を終了する場合は END コマンドを転送し        |
|----------|-------------------------------------|
|          | ます。このコマンドを MMC-200/400 が受信するとオンラ    |
|          | イン実行を終了し、元の入力待ちモードになります。            |
| リセット転送   | MMC-200/400 にエラーが発生した場合は RESET コマンド |
|          | を転送します。エラー時に MMC-200/400 がこのコマンド    |
|          | を受信すると、エラーが解除されます。                  |

コマンドや位置データの1命令に関しては、MMC-200/400 はパソコンに何も送信しません。MMC-200/400 から送信されるのは以下の場合のみです。

| エラー発生 | エラー発生した場合はパソコンにエラーコードを送信しま           |
|-------|--------------------------------------|
|       | す。                                   |
| M80   | M80 コマンドを転送すると MMC-200/400 から現在位置が受信 |
|       | されます。                                |
|       | (例)X+10Y-70                          |

履歴

MMC-200/400 との送受信の内容をリストボックスに表示します。

→・・・送信

←・・・受信

### 2.6. エラー発生時の処理

通信中にエラーが発生すると下図のようなエラーメッセージが表示され、通信が中断されます。

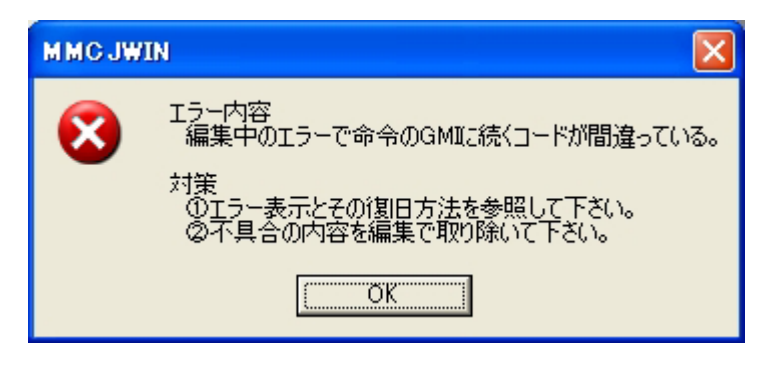

図 5 エラーメッセージ表示

エラーメッセージ表示と同時に MMC-200/400 内の MONI ランプにエラー状態が表示されます。 表示されたエラーメッセージの内容を確認し、そのエラーに対する対策処理を行ってください。 エラーを解除するには [ファイル(F)] - [オンライン実行(J)] (⇒P.9)でのオンライン実行ダイアログにお いて RESET 信号を転送してください。

エラーコード、エラー内容およびその対応方法は**付録 1(⇒P.37~)**および MMC-200/400 の取扱 説明書を参照してください。

### 3. パラメータ設定

[ファイル (F)] - [パラメータ設定 (M)] を選択すると下図のようなウィンドウが開きます。

パラメータ設定は MMC-200/400 を動作させる上での必要な条件やデータを設定するモードです。 パラメータ設定データファイル (MMC200. PAR, MMC400. PAR) が存在すればそのファイルを読み込み、 なければ初期値が設定されます。(⇒P.19)

| ΞĄ                                      |                 |              | 1                 |        |   |
|-----------------------------------------|-----------------|--------------|-------------------|--------|---|
| 1月11日1月11日日11日日11日日11日日11日日11日日11日日11日日 | 送信 受信           |              |                   |        |   |
| ○件設定 ▲                                  | が作速度設定│モ~       |              | -<br>)他の設定        |        |   |
| Xāt                                     | 小数占設定           | 2 -          | 「原点サーチシーケン        | ノス設定   |   |
| Y車由<br>Z車由                              | 加減速方式           | 設定直線パターン・    | 原点サーチ方向           | リパース   | • |
| ≪ <b>≭</b> ⊞                            | 1パルス移動          | り量 [0.01]    | センサ数              | 「上ア原点  | • |
| -2                                      | (mm/<br>フローズド制御 | pulse)       | サーチ順番号            | 1      | • |
|                                         | 制御内容            | OFF 💌        |                   |        |   |
|                                         | 補正動作範囲          | 0.01         | -エノコータ設定<br>逓倍率   | 270.77 | • |
|                                         | リフトウェアリミット(     | nm)          | 入力方式              | 内部     | • |
|                                         | フォワード           | 99999999.99  | 方向指定              | 正転     | • |
|                                         | リバース            | -99999999.99 | 移動量<br>(mm/pulse) | 0.01   |   |
|                                         |                 |              |                   |        |   |

図 6 パラメータ設定ウィンドウ

### 3.1. パラメータ設定メニュー

初期化

パラメータ設定における各機能を説明します。

印刷

| 初期化        | 現在編集中のパラメータを初期値に設定します。                    |
|------------|-------------------------------------------|
| 送信         | 現在編集中のパラメータ設定データを MMC-200/400 に<br>送信します。 |
| 受信 受信      |                                           |
| パ ラメータテ・ータ | <b>印刷</b> 現在編集中のパラメータ設定データを表にして印刷します。     |
| ヘルプ        | コンテンツヘルプを表示します。                           |

へ北

### 3.2. パラメータ設定内容

パラメータ項目は下表のようなグループに分かれています。

| グループ名     | 内容                            |
|-----------|-------------------------------|
| ①条件設定     | 軸毎の小数点設定,エンコーダ,クローズド,原点シーケンス等 |
| ②動作速度設定   | 軸毎の自動動作・原点サーチ動作速度             |
| ③モータ設定    | 軸毎のモータ設定                      |
| ④その他/通信設定 | 通信設定,モータ表示,バックラッシュ等           |

表 2 パラメータ設定グループ

### 3.2.1. 条件設定

小数点桁数

各軸の座標表示の小数点以下の桁数を設定します。

| 設定値 | 座標設定例       |  |
|-----|-------------|--|
| 0   | 123456789   |  |
| 3   | 123456. 789 |  |
| 6   | 123. 456789 |  |

| 加減 | 咸速方式 | 各軸の加減速方式(パターン)を設定します。 | 0 |
|----|------|-----------------------|---|
|    | 設定内容 | 直線パターン, S 字曲線 1~8     |   |

1パルス移動量 各軸の1パルス移動量を設定します。各モータの1パルスの指令に対して機 械系が何mm動作するかを設定します。

| 設定範囲 | 小数点桁数の設定値によって設定範囲は異なります。 |                     |  |
|------|--------------------------|---------------------|--|
|      | 小数点桁数                    | 設定範囲                |  |
|      | 0                        | 1~999999999         |  |
|      | 1                        | 0.1~999999999.9     |  |
|      | 2                        | 0.01~99999999.99    |  |
|      | 3                        | 0.001~9999999.999   |  |
|      | 4                        | 0.0001~99999.9999   |  |
|      | 5                        | 0.00001~9999.99999  |  |
|      | 6                        | 0.000001~999.999999 |  |
|      |                          | 小数点桁数による設定範囲表       |  |

クローズド制御 外部信号からのクロックと MMC-200/400 から発生したクロックとを移動距 離単位で比較し、設定範囲から外れると補正処理もしくは異常処理を行い ます

| с<br>С | • <b>9</b> o     |                               |
|--------|------------------|-------------------------------|
| 制御内容   | ON               | エンコーダ信号 A/B 相によるフィードバック信号との誤差 |
|        |                  | を1動作毎にチェックし、誤差範囲よりも大きい時、補正    |
|        |                  | 動作を行います。                      |
|        | 0FF              | クローズド制御を行いません。                |
|        | STP              | エンコーダ信号 A/B 相によるフィードバック信号との誤差 |
|        |                  | を1動作毎にチェックし、誤差範囲よりも大きい時エラー    |
|        |                  | とします。                         |
| 誤差範囲設定 | 絶対値による           | る距離を指定します。小数点桁数によって設定範囲は異なり   |
|        | ます。( <b>⇒</b> P. | 14 小数点桁数による設定範囲表)             |

**ソフトウェアリミット** 各軸のソフトウェアリミット(リバース/フォワード)を設定します。 ソフトウェアリミットは絶対座標系の位置でフォワード方向及びリバ ース方向に限度を設け、位置決めがその限度を越えないようにします。

| 設定範囲 | 小数点桁数の設定値によって設定範囲は異なります。 |                                 |          |
|------|--------------------------|---------------------------------|----------|
|      | 小数点桁数                    | 設定範囲                            |          |
|      | 0                        | -999999999 ~ 999999999          |          |
|      | 1                        | -99999999. 9~99999999. 9        |          |
|      | 2                        | -9999999. 99~9999999. 99        |          |
|      | 3                        | -999999.999~999999.999          |          |
|      | 4                        | -99999. 9999~99999. 9999        |          |
|      | 5                        | -9999.99999 <b>~</b> 9999.99999 |          |
|      | 6                        | -999. 999999~999. 999999        |          |
|      |                          |                                 | <u> </u> |

#### 限度を越えた場合はエラーが発生します。

#### 原点サーチシーケンス

| 原点復帰方向 | 原点サーチを開始する方向を指定します。機械系のセンサの位置や基 |                         |  |
|--------|---------------------------------|-------------------------|--|
|        | 準になる位置によって設定してください。             |                         |  |
|        | 設定内容                            | リバース、フォワード              |  |
| センサの数  | 原点サーチにはニ                        | ア原点センサのみとサーチ方法とニア原点センサと |  |
|        | 原点信号の2つの信号を使用したサーチが可能です。        |                         |  |
|        | 原点信号を使用した方がより原点位置の制度が上がります。     |                         |  |
|        | 用途などに合わせて選定してください。              |                         |  |
|        | 設定内容                            | ニア原点のみ、ニア原点と原点信号        |  |
| サーチ順   | 設定内容                            | 0~4                     |  |
|        |                                 | 0はサーチしません。1から順に動作します。   |  |

| 逓倍率     | 1 逓倍     | A/B 相 90°位相信号の場合は 1, 2, 4 逓倍の設定か  |
|---------|----------|-----------------------------------|
|         | 2 逓倍     | 可能です。入力方法は外部設定になります。              |
|         | 4 逓倍     |                                   |
|         | バイクロック   | 入力方法が内部の場合。                       |
| 入力方式    | 外部       | 各軸のコネクタのエンコーダ信号を使用する場合。           |
|         | 内部       | MMC-200/400内部のクロック信号を使用する場合。      |
|         |          | │この時、逓倍率の設定は2クロックしかありません          |
|         |          | │ので、 <b>モータ設定のクロックタイプは必ず2クロ</b> ッ |
|         |          | クに設定してください。                       |
| 方向      | 正転       | CW クロック方向, エンコーダ計数加算。             |
|         | 逆転       | CCW クロック方向, エンコーダ計数加算。            |
| 1パルス移動量 | エンコーダの1パ | ルス移動量を設定します。                      |
|         | 小数点桁数の設定 | 値によって設定範囲は異なります。                  |
|         | 小数点桁数    | 設定範囲                              |
|         | 0        | 1~999999999                       |
|         | 1        | 0.1~99999999.9                    |
|         | 2        | 0. 01~99999999. 99                |
|         | 3        | 0. 001~9999999. 999               |
|         | 4        | 0. 0001~999999. 9999              |
|         | 5        | 0. 00001~9999. 99999              |
|         |          | 0 000001 000 000000               |

**エンコーダ** クローズド制御やティーチング操作するエンコーダの入力条件を設定します。

### 3.2.2. 動作速度設定

自動動作条件/原点サーチ動作条件

| 傾斜   | 加減速傾斜を設定   | します。                     |
|------|------------|--------------------------|
|      | 設定範囲       | 0. 1~100. 0[%]           |
| 自起動  | 自起動速度を設定   | します。小数点桁数によって設定範囲は異なります。 |
|      | (⇒P.14 小数点 | 桁数による設定範囲表)              |
| 最高速度 | 最高速度を設定し   | ます。小数点桁数によって設定範囲は異なります。  |
|      | (⇒P.14 小数点 | 桁数による設定範囲表)              |

### 3.2.3. モータ設定

各軸のモータの種類やセンサの論理を設定します。

| モータ・ドライバ種類       | ステッピング      | ブモータ,サー    | -ボモータ, C        | BS          |          |
|------------------|-------------|------------|-----------------|-------------|----------|
|                  | サーボモー       | タに設定する     | とインポジシ          | ョン入力信号      | および偏差    |
|                  | カウンタオ-      | ーバー入力信     | 号と偏差カウ          | ンタリセット      | ・出力信号が   |
|                  | 自動的にサ-      | -ボモータ用と    | こして動作しる         | ます。         |          |
|                  |             |            |                 |             |          |
|                  | 当社製ドライ      | ィバCBS50 シリ | リーズのバック         | フラッシュ補ェ     | E機能および   |
|                  | 脱調検出機能      | 能を利用する地    | 場合、CBS に該       | 定してくださ      | い。       |
|                  | この設定を行      | テった場合、よ    | 以下の端子がの         | 5有されます。     |          |
|                  |             | X 軸        | Y軸              | Z 軸         | θ 軸      |
|                  | 汎用入力        | 00         | 02              | 04          | 06       |
|                  |             | 01         | 03              | 05          | 07       |
|                  | 汎用出力        | 00         | 02              | 16          | 18       |
|                  |             | 01         | 03              | 17          | 19       |
|                  | バックラッジ      | レン補正機能(    | こついては、C         | BS50 シリース   | ズの取扱説明   |
|                  | 書を参照して      | てください。     |                 |             |          |
|                  | また、占有る      | される端子の言    | 洋細については         | ま、MMC-200/4 | 00 の取扱説  |
|                  | 明書を参照し      | してください。    |                 |             |          |
| フォワードクロック        | CW クロック,    | CCW クロック   | 7               |             |          |
|                  | MMC-200/400 | はCWクロック    | <b>ッをフォワート</b>  | 「方向に固定す     | トるような概   |
|                  | 念はなくファ      | トワード方向ク    | フロックを CW        | /CCW クロック   | 7のどちらで   |
|                  | も設定できる      | るようになって    | こいます。           |             |          |
| <b>  クロックタイプ</b> | 1クロック,      | 2クロック      |                 |             |          |
|                  | 1 クロックタ     | マイプとは方向    | 可信号とクロッ         | ック信号をドう     | ライバに出力   |
|                  | するもので、      | 2 クロックタ    | イプとはCWと         | :CCW クロック   | 7信号をドラ   |
|                  | イバに出力す      | するものです。    |                 |             |          |
| クロック出力論理         | 正論理、負調      | <b>侖理</b>  |                 |             |          |
|                  | クロック出力      | りの論理を設定    | 官します。           |             |          |
| 原点センサ種類          | 原点センサ、      | Z 相信号      |                 |             |          |
|                  | MMC-200/400 | は軸原点信号     | として原点も          | マンサとエンコ     | コーダ Z 相が |
|                  | あります。       |            |                 |             |          |
| ニア原点論理           | 正論理、負調      | <b>侖理</b>  |                 |             |          |
| オーバーラン論理         | 入力信号の詞      | 論理を設定しる    | <b>⊧す。入力回</b> 跙 | 各のフォトカ      | プラが ON し |
| 原点論理             | ている時をフ      | アクティブにす    | するのが正論理         | 里です。(A 接    | 点)       |
| アラーム論理           | 入力回路のこ      | フォトカプラカ    | がOFF している       | る時をアクティ     | rブにするの   |
|                  | が負論理です      | ♬。(B接点)    |                 |             |          |

### 3.2.4. 通信設定/その他の設定

| 132          | 1- | Ξп. | <u>,</u> |
|--------------|----|-----|----------|
| - 188 4      |    | 34  |          |
| <u>, 114</u> | е  | ᇝ   | ~        |

**定** RS-232C の条件を設定します。

| 通信方式    | 半2重、全2重、ENQ/ANK               |
|---------|-------------------------------|
| ボーレート   | 1200, 2400, 4800, 9600, 19200 |
| データビット  | 8ビット, 7ビット                    |
| ストップビット | 1ビット, 2ビット                    |
| パリティビット | なし、奇数、偶数                      |

#### その他の設定

| モニタ表示     | NEED, NEEDLESS                             |  |  |
|-----------|--------------------------------------------|--|--|
|           | プログラム実行時にモニタ表示を行うか否かを設定します。                |  |  |
|           | [NEED] (表示を行う) の場合、プログラムステップの表示など          |  |  |
|           | で処理時間が多くかかります。                             |  |  |
|           | [NEEDLESS] (表示を行わない) の場合、MMC-200/400 にローダを |  |  |
|           | 接続しない場合と同じ処理速度になります。                       |  |  |
| プログラム起動時の | NEED, NEEDLESS                             |  |  |
| 原点復帰      | プログラム起動時のプログラム実行前に原点サーチを行うか否               |  |  |
|           | かを設定します。                                   |  |  |
| 最高速度レンジ   | SLOW, NORMAL, FAST, FASTEST                |  |  |
|           | 動作条件の最高速度レンジを設定します。                        |  |  |
|           | 速度指令値は下表のようなパルスレートではなく mm/sec などの          |  |  |
|           | 単位の速度です。                                   |  |  |
|           | 設定表示 設定内容                                  |  |  |
|           | SLOW 低速モード (MAX=65.535 Kpps)               |  |  |
|           | NORMAL 標準モード (MAX=819.187 Kpps)            |  |  |
|           | FAST 高速モード (MAX=1638.375 Kpps)             |  |  |
|           | FASTEST 超高速モード(MAX=3276.750 Kpps)          |  |  |
|           |                                            |  |  |
| バックラッシュ   | ON, OFF                                    |  |  |
|           | バックラッシュ補正動作を有効にするか否かを設定します。                |  |  |

### 3.3. パラメータ設定データの初期値

パラメータの初期設定を下表に示します。

| グループ名  | パラメータ設定名   |                                                                                                    | 初期設定値      |
|--------|------------|----------------------------------------------------------------------------------------------------|------------|
| 条件設定   | 小数点桁数      |                                                                                                    | 0          |
|        | 加減速方式      |                                                                                                    | 直線パターン     |
|        | 1パルス移動量    |                                                                                                    | 1          |
|        | クローズド制御    | 制御内容                                                                                                    | OFF        |
|        |            | 補正範囲                                                                                                    | 1          |
|        | ソフトウェアリミット | - フォワード                                                                                                    | 999999999  |
|        |            | リバース                                                                                                    | -999999999 |
|        | 原点サーチシーケンス | 、 復帰方向                                                                                                    | リバース       |
|        |            | センサの数                                                                                                    | 2          |
|        |            | サーチ番号                                                                                                    | 0          |
|        | エンコーダ      | 逓倍率                                                                                                    | 1 逓倍       |
|        |            | 入力方式                                                                                                    | 内部         |
|        |            | 方向指定                                                                                                    | 正転         |
|        |            | 1パルス移動量                                                                                                    | 1          |
| 動作速度設定 | 自動動作速度設定   | 傾斜                                                                                                    | 1          |
|        |            | 自起動速度                                                                                                    | 300        |
|        |            | 最高速度                                                                                                    | 3000       |
|        | 原点サーチ動作速度認 | 段定 傾斜                                                                                                    | 1          |
|        |            | 自起動速度                                                                                                    | 300        |
|        |            | 最高速度                                                                                                    | 3000       |
| モータ設定  | モータ種類      |                                                                                                    | ステッピングモータ  |
|        | フォワードクロック  |                                                                                                    | CW         |
|        | クロックタイプ    |                                                                                                    | 2 クロック     |
|        | クロック出力論理   |                                                                                                    | 正論理        |
|        | オーバーラン出力論理 | ₫                                                                                                    | 正論理        |
|        | ニア原点論理     |                                                                                                    | 正論理        |
|        | 原点センサ種類    |                                                                                                    | 原点センサ      |
|        | 原点論理       |                                                                                                    | 正論理        |
|        | アラーム論理     |                                                                                                    | 正論理        |
| 通信設定   | 通信設定       | 通信方式                                                                                                    | 全2重        |
| その他の設定 |            | ボーレート                                                                                                    | 9600       |
|        |            | データビット                                                                                                    | 8ビット       |
|        |            | ストッフヒット                                                                                                    | ビット        |
|        | ᅎᇝᄱᇝᆕᆘᅭ    | ハリティヒット                                                                                                    | なし         |
|        | ての他の設定     | モニタ表示                                                                                                    |            |
|        |            | 起動時の原点サーチ                                                                                                    | NEEDLESS   |
|        |            | 市品 水 度 レンン     ホーム     ・     ・     ・     ・     ・     ・     ・     ・     ・     ・     ・     ・     ・     ・     ・     ・     ・     ・     ・     ・     ・     ・     ・     ・     ・     ・     ・     ・     ・     ・     ・     ・     ・     ・     ・     ・     ・     ・     ・     ・     ・     ・     ・     ・     ・     ・     ・     ・     ・     ・     ・     ・     ・     ・     ・     ・     ・     ・     ・     ・     ・     ・     ・     ・     ・     ・     ・     ・     ・     ・     ・     ・     ・     ・     ・     ・     ・     ・     ・     ・     ・     ・     ・     ・     ・     ・     ・     ・     ・     ・     ・     ・     ・     ・     ・     ・     ・     ・     ・     ・     ・     ・     ・     ・     ・     ・     ・     ・      ・     ・      ・     ・      ・     ・      ・      ・      ・      ・      ・      ・      ・      ・      ・      ・      ・      ・      ・      ・      ・      ・      ・      ・      ・      ・      ・      ・      ・      ・      ・      ・      ・      ・      ・      ・      ・      ・      ・      ・      ・      ・      ・      ・      ・      ・      ・      ・      ・      ・      ・      ・      ・      ・      ・      ・      ・      ・      ・      ・      ・      ・      ・      ・      ・      ・      ・      ・      ・      ・      ・      ・      ・      ・      ・      ・      ・      ・      ・      ・      ・      ・      ・      ・      ・      ・      ・      ・      ・      ・      ・      ・      ・      ・      ・      ・      ・      ・      ・      ・      ・      ・      ・      ・      ・      ・      ・      ・      ・      ・      ・      ・      ・      ・      ・      ・      ・      ・      ・      ・      ・      ・      ・      ・      ・      ・      ・      ・      ・      ・      ・      ・      ・      ・      ・      ・      ・      ・      ・      ・      ・      ・      ・      ・      ・      ・      ・      ・      ・      ・      ・      ・      ・      ・      ・      ・      ・      ・      ・      ・      ・      ・     ・      ・      ・      ・      ・      ・      ・      ・      ・      ・      ・      ・      ・      ・      ・      ・      ・      ・      ・      ・      ・      ・      ・      ・      ・      ・      ・      ・      ・      ・      ・     ・     ・     ・ | SLUW       |
|        |            | ハックラッシュ                                                                                                    | UN         |

表 3 パラメータ初期設定表

### 4. プログラム編集

プログラム実行を行うためのプログラムを作成・編集する機能です。[ファイル (F)] - [プログラム 編集 (G)]を選択すると、下図のようなプログラムウィンドウの起動方法を選択するダイアログ が起動されます。

| プログラム編集                |       |
|------------------------|-------|
| ● 新規作成<br>○ 本体からアップロード | ОК    |
| ○ 既存のファイルを開く           | キャンセル |

図 7 プログラム編集の起動方法

いずれかの起動方法(新規作成・MMC-200/400 からのアップロード・ファイルを開く)を選択 すると下図のウィンドウが起動されます。

| 🚺 Pre0.pre 📃 🗖                                                                                                    | ×   |
|----------------------------------------------------------------------------------------------------|-----|
|                                                                                                    |     |
| M31,00<br>G27XY<br>G01X+9500Y+4750<br>G03,X+4750Y+4750<br>G01X+0Y+4750]<br>G01X+9500Y+0<br>G01X+4750Y+9500<br>G01X+0Y+0<br>G01X+9770Y+9570<br>M30 | (2) |
| C 3                                                                                                    | 8   |
| プログラム編集                                                                                                    | 1   |

#### 図 8 プログラム編集ウィンドウ

### 4.1. プログラム編集メニュー

プログラム編集における各機能を説明します。

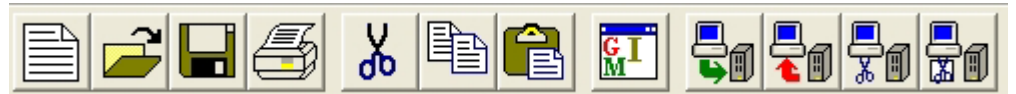

771N(F)

| パラメータ設定(M)   |                                          |
|--------------|------------------------------------------|
| │ 位置データ編集( ) | )                                        |
| カム形状データ編集    | <b>(D)</b> メインメニューと同様(⇒P.6)              |
| オンライン実行(J)   |                                          |
| シリアルポート設定(T) |                                          |
| 新規作成(N)      | プログラム編集ファイルを新規作成します。                     |
| 27イルを開く(0)   | 指定のプログラム編集ファイルを開きます。                     |
| 閉じる(C)       | プログラム編集ファイルを閉じます。                        |
| 上書き保存(S)     | 現在編集中のプログラム編集ファイルを上書き保存し<br>ます。          |
| 名前を付けて保      | 存(A) 現在編集中のプログラム編集ファイルに名前を付けて、<br>保存します。 |
| プリンタの設定(R)   | プリンタの設定をします。                             |
| ^ッダ・フッタ設定(F) | ) 印刷時のヘッダ・フッタの書式を設定します。                  |
| 印刷プレビュー(V)   | 作業中のプログラム編集ファイルを印刷するときのイ                 |
|              | メージ図を表示します。                              |
| 印刷(P)        | 作業中のプログラム編集ファイルを印刷します。                   |
| 7プリケーションの終了  | '(X) 本ソフトウェアを終了します。                      |

| 編    | 集 | (E) |
|------|---|-----|
| 4410 | - |     |

| V 切り取り(T)                             | 選択範囲を切り取ってクリップボードに保存します。                                                                   |
|---------------------------------------|--------------------------------------------------------------------------------------------|
| ר" - (C)                              | 選択範囲をコピーしてクリップボードに保存します。                                                                   |
| <b>111</b> 貼り付け(P)                    | クリップボードの内容を貼り付けます。                                                                         |
|                                       |                                                                                            |
| <b>検索</b> (F)                         | 指定した文字列を検索します。                                                                             |
| 検索(F)<br>次を検索(N)                      | 指定した文字列を検索します。<br>直前に行った検索を繰り返します。                                                         |
| 検索(F)<br>次を検索(N)<br>置換(R)             | <ul> <li>指定した文字列を検索します。</li> <li>直前に行った検索を繰り返します。</li> <li>指定した文字列を他の文字列で置換します。</li> </ul> |
| 検索(F)<br>次を検索(N)<br>置換(R)<br>すべて選択(A) | 指定した文字列を検索します。     直前に行った検索を繰り返します。     指定した文字列を他の文字列で置換します。     編集中のすべての文字列を選択します。        |

#### 通信(C)

| 送信(S)     | 現在編集中のプログラムデータを MMC-200/400 に送信します。             |
|-----------|-------------------------------------------------|
| ■ 受信 (R)  | MMC-200/400 に格納されているプログラムデータを受信しま<br>す。         |
| ■ 全消去(A)  | MMC-200/400 に格納されているプログラムデータをすべて消<br>去します。      |
|           | プログラムのダウンロードでプログラム番号が重複する可能<br>性がある場合に使用してください。 |
| ■ 部分消去(P) | MMC-200/400 に格納されている指定番号のプログラムデータ<br>を消去します。    |
|           | プログラムのダウンロードでプログラム番号が重複する可能<br>性がある場合に使用してください。 |

#### 書式(0)

| フォント設定(F)     | テキストエディタで使用するフォントを設定します。 |
|---------------|--------------------------|
| プリンタフォント設定(P) | 印刷時のプリンタフォントを設定します。      |

### ウィント・ウ(W)

| 重ねて表示(C)   | 複数のウィンドウを重ねて表示します。      |
|------------|-------------------------|
| 並べて表示(T)   | 複数のウィンドウを並べて表示します。      |
| アイコンの整列(A) | アイコン化されているウィンドウを整列させます。 |

ヘルプ(H)

メインメニューと同様 (⇒P.6)

### 4.2. 簡易言語挿入

プログラム編集時やオンライン実行時では、下図のような簡易言語挿入ダイアログが使用可能 です。挿入したいコマンドを選択し、[挿入] ボタンあるいは選択したコマンド上でダブルクリッ クしてプログラムやオンラインコマンドに追加します。

| コマンドタイプタブ:コマン                                   | ドの書式を選択します                                     |                                 |
|-------------------------------------------------|------------------------------------------------|---------------------------------|
| ┃ 命令種類リス                                        | トボックス:コマンド命令の種類を選択します                          |                                 |
|                                                 | コマンド選択リストボックス:コマンドを選択しま                        | ミす                              |
| 竹見言語挿入                                          |                                                |                                 |
| 命令種類         コマンド選択                             | 17.                                            |                                 |
| 移動命令         コマンド名           移動争令令         1G00 | 内容<br>PTP位置決め                                  | 1 1770 ボラン・<br>作成コマンドを<br>挿入します |
|                                                 | 直線補間位置決め<br>CW方向円弧補間位置決め<br>CCW方向口弧補間位置決め      | 」<br>- " <u>閉じる" ボタン</u> :      |
| 汎用入出力命令     G05       補助命令     G06              | 000m/10/mill/mill/mill/mill/mill/mill/mill/mil | 作成コマンドを<br>  挿入せずに、<br>ウィンドウを   |
| Type1 Type2 Type3 Type4 Type5                   |                                                | 閉じます                            |
| コマンド: G00X+0Y+0Z+0Q+0                           | • L                                            |                                 |
| 書式:                                             |                                                | オンラインヘルフ<br>を呼び出します             |
| G00[X±d][Y±d][Z±d][Q±d]                         |                                                |                                 |
| d: 数值 (0~999999999)                             |                                                | 編集中のコマンドを<br>表示します              |
|                                                 | •                                              | - コマンドの書式を                      |
|                                                 |                                                | 教示します                           |
|                                                 |                                                |                                 |
| G00 X + 0 Y +                                   | 0 Z + 0 Q + 0                                  |                                 |
|                                                 |                                                |                                 |
|                                                 |                                                |                                 |
|                                                 |                                                | 4                               |

書式に従ってコマンドを入力します

#### 図 9 簡易言語挿入ダイアログ

各命令種類によるコマンドの一覧を下表に示します。 各コマンドの詳細は MMC-200/400 の取扱説明書を参照してください。

| 命令種類    | コマンド                                                             |
|---------|------------------------------------------------------------------|
| 移動命令    | GOO, GO1, GO2, GO3, GO5, GO6, G15, G27, G28, M58, M59, M90       |
| 移動量命令   | G14, M50, M51                                                    |
| 座標系命令   | G90, G91, G92                                                    |
| 条件命令    | G11, G13, M70, M72, M73                                          |
| ジャンプ命令  | G37, IO~I31, M56, M57, M60                                       |
| 汎用入出力命令 | IO∼I31, M20, M21                                                 |
| 補助命令    | GO4, G38, G39, MOO, MO4, MO5, MO6, M22, M30, M31, M32, M40, M41, |
|         | M52, M53, M54, M55, M80, M81, M98, M99                           |

表 4 コマンド一覧表

### 4.3. プログラム編集データ操作方法

プログラムデータの作成手順、操作方法について説明します。

[送信][受信][部分消去][全消去]などの通信操作を行うにあたって、[ファイル(F)]-[シリアルホ<sup>°</sup> -ト設定(T)](⇒**P.7**)の通信設定値は MMC-200/400 側の通信設定値と同じにする必要があります。

①コマンド記述

プログラム言語は当社独自の簡易言語となっています。[編集] - [簡易言語挿入] を使用してコマンドを追加することもできます。

1 つのプログラムは M31,n 命令から始まり、メインプログラムの場合は M30、サブプログラ ムの場合は M99 で終了する必要があります。このとき、n がプログラム番号になります。 プログラム以外にコメントを入れる場合は、コメントの前にスペースを入れてください。 各コマンド体系の詳細については、MMC-200/400 の取扱説明書を参照してください。 また、4 軸用 MMC-400 の場合のθ軸は "Q"で指定してください。 以下に簡単なサンプルプログラムを示します。

| M31, O                                     | //プログラム開始             |
|--------------------------------------------|-----------------------|
| G11X15, 50, 600000                         | //X 軸の動作条件の初期データ      |
| G11Y1, 10, 100                             | //Y 軸の動作条件の初期データ      |
| G92X+0. 000Y+0. 000Z+0. 000Q+0. 000        | //仮想原点位置の設定           |
| M40, 10                                    | //M41 までの命令を 10 回繰り返す |
| M72, 4, 5, 6, 7                            | //加減速パターンの変更          |
| G00X+100. 000Y-20. 000Z+987. 000Q-123. 456 | //指定座標移動              |
| M72, 0, 0, 0, 0                            | //加減速パターンの変更          |
| G00X+0. 000Y+0. 000Z+0. 000Q+0. 000        | //指定座標移動              |
| M41                                        | //繰り返し設定              |
| M30                                        | //プログラム0番終了           |

#### ②送信

現在編集中のプログラムデータを MMC-200/400 に送信します。 MMC-200/400 に格納されているプログラム番号と重複しないように注意してください。 誤って重複した番号のプログラムを送信した場合はエラーが発生します。

#### ③受信

MMC-200/400 に格納されているプログラムデータを受信すると、受信した格納されている 全てのプログラムデータが表示されます。 また受信中に中断するとエラーが発生することがあります。 エラーが発生した場合は [ファイル(F)] - [オンライン実行(J)]を起動して **RESET** を送信することに よってエラーが解除されます。

#### ④部分消去

MMC-200/400 に格納されている指定番号のプログラムデータを消去します。 消去途中に中断するとエラーが発生することがあります。 エラーが発生した場合は [ファイル(F)] - [オンライン実行(J)]を起動して RESET を送信することに よってエラーが解除されます。

#### ⑤全消去

MMC-200/400 に格納されているプログラムデータを全て消去します。 消去途中に中断するとエラーが発生することがあります。 エラーが発生した場合は [ファイル(F)] - [オンライン実行(J)]を起動して RESET を送信することに よってエラーが解除されます。

### 5. 位置データ

位置データを作成・編集する機能です。[ファイル (F)] - [位置データ編集 (I)] を選択すると、下 図のような位置データウィンドウの起動方法を選択するダイアログが起動されます。

| 位置データ編集                |       |
|------------------------|-------|
| ● 新規作成<br>○ 本体からアップロード | ОК    |
| ○ 既存のファイルを開く           | キャンセル |

図 10 位置データ起動方法

いずれかの起動方法(新規作成・MMC-200/400 からのアップロード・ファイルを開く)を選択 すると下図のウィンドウが起動されます。

| PosSample.pos                    |         |      |
|----------------------------------|---------|------|
|                                  |         |      |
| 0000X+50Y+40Z+30Q+20<br>0001X+10 | 2       | 1991 |
| 0003X+0Y+0<br>0004X+2Y+2Z+3      |         |      |
| 3998X+2Y-2Z+6Q+7<br>3999X-1Y+2   |         |      |
|                                  |         |      |
|                                  |         |      |
|                                  |         |      |
|                                  |         |      |
|                                  |         |      |
|                                  | 6       | 8    |
|                                  | Z置データ編集 | //   |

図 11 位置データ編集ウィンドウ

### 5.1. 位置データ編集メニュー

位置データ編集における各機能を説明します。

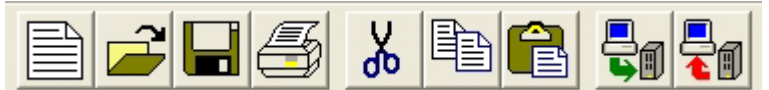

771N(F)

|   | パラメータ設定(M)                 |                           |
|---|----------------------------|---------------------------|
|   | プログラム編集(G)                 |                           |
|   | <b>払形状データ編集(D</b> )        | メインメニューと同様(⇒P.6)          |
|   | オンライン実行(J)                 |                           |
|   | シリアルポート設定(T)               |                           |
|   | 新規作成(N)                    | 位置データファイルを新規作成します。        |
|   | ファイルを開く(0)                 | 指定の位置データファイルを開きます。        |
|   | 閉じる(C)                     | 現在編集中の位置データファイルを閉じます。     |
|   | 上書き保存(S)                   | 現在編集中の位置データファイルを上書き保存します。 |
|   | 名前を付けて保存(A)                | 現在編集中の位置データファイルに名前を付けて、保存 |
|   |                            | します。                      |
|   | プリンタの設定(R)                 | プリンタの設定をします。              |
|   | ^ッタ <sup>*</sup> •フッタ設定(F) | 印刷時のヘッダ・フッタの書式を設定します。     |
|   |                            | (プログラム編集と共通)              |
|   | 印刷プレビュー(V)                 | 作業中の位置データを印刷するときのイメージ図を表  |
|   |                            | 示します。                     |
| H | 印刷(P)                      | 作業中の位置データを印刷します。          |
|   | 7プリケーションの終了(X)             | 本ソフトウェアを終了します。            |

| 公司 | 隹 | /E\ |
|----|---|-----|
| 形開 | 未 |     |

| * | 切り取り(T)       | 選択範囲を切り取ってクリップボードに保存します。 |
|---|---------------|--------------------------|
|   | ⊐t° – (C)     | 選択範囲をコピーしてクリップボードに保存します。 |
| â | 貼り付け(P)       | クリップボードの内容を貼り付けます。       |
|   | <b>検索</b> (F) | 指定した文字列を検索します。           |
|   | 次を検索(N)       | 直前に行った検索を繰り返します。         |
|   | 置換(R)         | 指定した文字列を他の文字列で置換します。     |
|   |               | 編集中のすべての文字列を選択します。       |

### 通信(C)

| Şı | 送信(S) | 現在編集中の位置データを MMC-200/400 に送信します。 |
|----|-------|----------------------------------|
|    | 受信(R) | MMC-200/400 に格納されている位置データを受信します。 |

#### 書式(0)

| フォント設定(S)     | テキストエディタで使用するフォントを設定します。 |
|---------------|--------------------------|
| プリンタフォント設定(P) | 印刷時のプリンタフォントを設定します。      |

ウィント・ウ(W)

*ヘルフ*゚(H)

プログラム編集メニューと同様 (⇒P.22)

### 5.2. 位置データ作成・操作方法

位置データの作成手順、操作方法について説明します。

[送信] [受信] などの通信操作を行うにあたって、[ファイル(F)] -[シリアルポ-ト設定(T)] (⇒P.7) の通信設定値は MMC-200/400 の通信設定値と同じにする必要があります。

#### ①位置データ記述

位置データは必ず下記のフォーマットで入力してください。

| 0000 | Х | +100 | Υ | +50 | Ζ | -50 | Q | +0 |  |
|------|---|------|---|-----|---|-----|---|----|--|
| 1    | 1 | 1    | 1 | 1   | 1 | 1   | 1 | 1  |  |
| 1    | 2 | 3    | 2 | 3   | 2 | 3   | 2 | 3  |  |

| ①位置データ番号 | 入力できる位置データ番号の範囲は0~3999です。                         |
|----------|---------------------------------------------------|
| ②軸       | 軸を指定します。<br>MMC-400 の場合のθ軸は <b>"Q"</b> で指定してください。 |
| ③位置データ   | 位置を指定します。                                         |

位置データの記述例を下記に記します

0000X+10Y+50Z-90Q-70 0001X+0Y-20Z+100Q+100 0002X+100Y+0Z+0Q-30 1997X-200Y+0Z+100Q+70 1998X+400Y+100Z+0Q+100 1999X+10Y+0Z+0Q+0

#### ②送信

現在編集中の位置データを MMC-200/400 に送信します。

③受信

MMC-200/400 に格納されている位置データを受信すると、格納されている位置データが 表示されます。

また受信中に中断するとエラーが発生することがあります。

エラーが発生した場合は [ファイル(F)] - [オンライン実行(J)]を起動して **RESET** を送信すること によってエラーが解除されます。

### 6. カム形状データ

カム形状データを作成・編集する機能です。[ファイル (F)] - [カム形状データ編集 (D)] を選択する と、下図のようなカム形状データウィンドウの起動方法を選択するダイアログが起動されます。

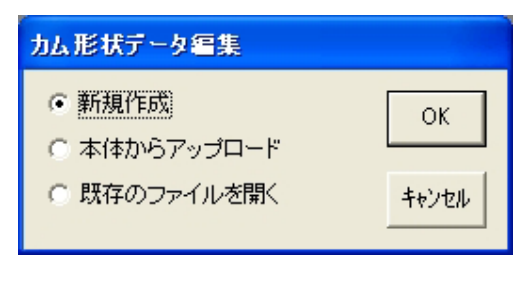

図 12 カム形状データ起動方法

いずれかの起動方法(新規作成・MMC-200/400 からのアップロード・ファイルを開く)を選択 すると下図のウィンドウが起動されます。

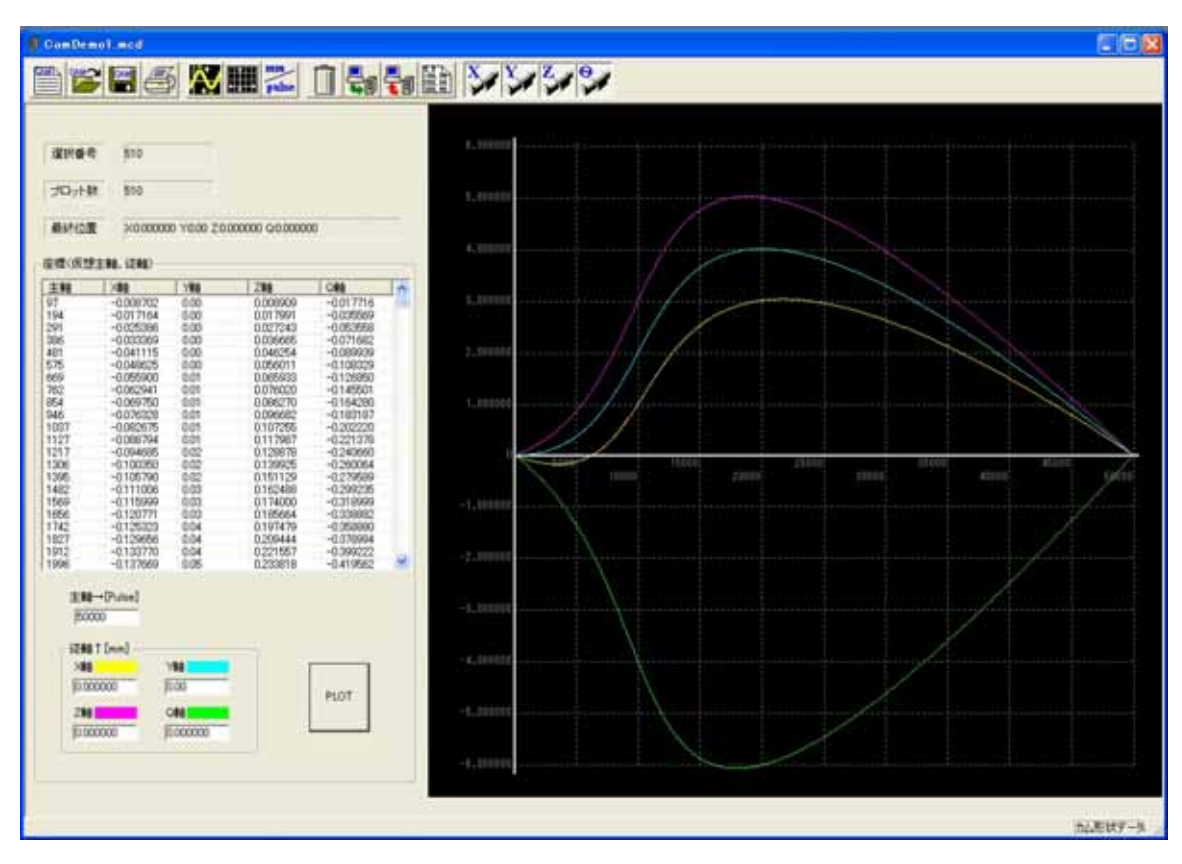

図 13 カム形状データ編集ウィンドウ

### 6.1. カム形状データ編集メニュー

カム形状データ編集における各機能を説明します。

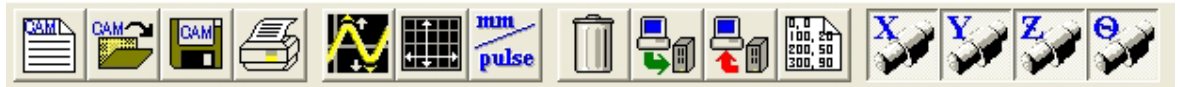

#### 771N(F)

| パラメータ設定(M)          |                                     |
|---------------------|-------------------------------------|
| プログラム <b>編集</b> (G) |                                     |
| 位置データ編集(Ⅰ)          | メインメニューと同様( <b>⇒P.6</b> )           |
| オンライン実行(J)          |                                     |
| シリアルポート設定(T)        |                                     |
| 新規作成 (N)            | カム形状データファイルを新規作成します。                |
| 27イルを開く(0)          | 指定のカム形状データファイルを開きます。                |
| 閉じる(C)              | カム形状データファイルを閉じます。                   |
| 上書き保存(S)            | 現在編集中のカム形状データファイルを上書き保存し<br>ます。     |
| 名前を付けて保存(A)         | 現在編集中のカム形状データファイルに名前を付けて、<br>保存します。 |
| プリンタの設定(R)          | プリンタの設定をします。                        |
| 印刷プレビュー(V)          | 作業中のカム形状データを印刷するときのイメージ図            |
|                     | を表示します。                             |
| 印刷(P)               | 作業中のカム形状データを印刷します。                  |
| アプリケーションの終了(X)      | 本ソフトウェアを終了します。                      |

#### 通信(C)

| 送信(S)  | 現在編集中のカム形状データを番号指定(0~63)して<br>MMC-200/400に送信します。  |
|--------|---------------------------------------------------|
| 受信 (R) | MMC-200/400 に格納されている指定番号(0~63)のカム形状<br>データを受信します。 |

設定(S)

| mm<br>pulse<br>移動量スケール(V) | 編集で利用している従軸の1パルス移動量の確認画面が<br>表示されます。 |
|---------------------------|--------------------------------------|
|                           | この移動量はパラメータの1パルス移動量で設定されて            |
|                           | いる値が反映されます。                          |
| ▶ 【【】 スプライン曲線(C)          | カム形状をスプライン曲線を用いて滑らかにします。             |
|                           | (⇒P. 33)                             |
| グリッド設定(G)                 | グラフ表示のグリッド幅を変更します。( <b>⇒P. 34</b> )  |
| データクリア(D)                 | 現在編集中のカム形状データを全て破棄します。               |

#### 表示(V)

| X軸の表示設定(X)   |                                         |
|--------------|-----------------------------------------|
| ¥軸の表示設定(Y)   | 各軸のカム形状の表示/非表示および線色の設定を行い<br>ます。(⇒P.34) |
| Z 軸の表示設定 (Z) | ツールバーからはカム形状の表示/非表示のみが行えま<br>す。         |
|              |                                         |
| 全部の軸を表示(A)   | 全軸のカム形状を表示させます。                         |
| 背景の色(B)      | グラフの背景色を設定します。                          |
| スケールの色(S)    | スケール(座標軸)の色を設定します。                      |

| 0, 0<br>100, 20<br>200, 50<br>300, 90 | テキストファイル読み出し                                                                                                    | 別のテキストエディタなどで作成されたファイルを読み<br>込みます。                              |  |
|---------------------------------------|----------------------------------------------------------------------------------------------------|-----------------------------------------------------------------|--|
|                                       | 下記は txt 形式(カンマ                                                                                                    | 区切り)での記入例です。                                                    |  |
|                                       | 50, 40, 20, 0, 1000                                                                                                    | データの書式は、X 軸の位置、Y 軸の位置、Z 軸の位置、 $	heta$ 軸の位置、主軸パルスの順で入力してください。    |  |
|                                       | 200, 100, -20, 50, 2000                                                                                                    | 上記と同様に順次プロット点を入力してください。                                         |  |
|                                       |                                                                                                    | データは 510 行以内で入力してください。                                          |  |
|                                       | また、対応可能なファイルの形式を下記に示します:(サンプルファイルを参照し<br>てください)<br>*.txt (カンマ区切り、またはタブ区切り)<br>*.csv (カンマ区切り)、 *.prn (スペース区切り)<br>テキストファイルは MMC-200/400 共通です。MMC-200 の場合、Z 軸とθ 軸のデータ<br>は無視されます。 |                                                                 |  |
|                                       | ※従軸(X~θ軸)の位置<br>さい。主軸パルスは、移                                                                                                    | <sup>置</sup> は、移動開始位置を原点とした相対位置を入力してくだ<br>動開始時からのパルス数を入力してください。 |  |

ウィント・ウ(W)

*ヘル*プ(H)

プログラム編集メニューと同様 (⇒P. 22)

### 6.1.1. スプライン曲線

カム形状をスプライン曲線を用いて滑らかにします。下図に示すダイアログで設定を行い、「OK」ボタンを押すと曲線化されたカム形状データが生成されます。

なお、曲線化は全軸に対して行われます。

| スプラインパラン  | メータ設定                         |                    |  |
|-----------|-------------------------------|--------------------|--|
|           | スプライン手法<br>混合<br>ベース<br>雲形定規的 | OK<br>キャンセル<br>ヘルプ |  |
| ┌分割数――    |                               |                    |  |
| 0< 9 ≦ 85 |                               |                    |  |
| (3≦ 5     | プロット数 × 分割数                   | ≦ 510)             |  |
|           |                               |                    |  |

図 14 スプライン曲線設定画面

設定項目について、以下に示します。

| スプライン手法 | 以下の3種類から選択できます。                                                           |
|---------|---------------------------------------------------------------------------|
|         | 混合 : 与えられた点を必ず通ります。<br>(ただし、分割数は奇数にする必要があります)<br>データ点では2次微係数が一致。          |
|         | ベース : 補間は連続。<br>データ点では 1 次、2 次微係数が一致。                                     |
|         | 雲形定規的 : 与えられた点を必ず通ります。<br>(ただし、分割数は奇数にする必要があります)<br>データ点では 1 次、2 次微係数が一致。 |
| 分割数     | 3 ≦ プロット点数×分割数 ≦ 510<br>の条件を満たさなければ、曲線化できません。                             |

### 6.1.2. グリッド設定

下図に示すダイアログで、グラフ表示のグリッド幅および表示倍率を設定します。

主軸方向側と従軸方向側のグリッド幅を設定した後に「OK」ボタンを押すとグラフのグリッド 幅が変更されます。「軸別の表示倍率」をチェックすると、各従軸の表示倍率が設定できます。

| グリッド設定                                       |                       |      | X     |
|----------------------------------------------|-----------------------|------|-------|
| 主軸方向グリッド間隔<br>10000                          | a<br>Pulse            |      | ОК    |
| 従軸方向グリッド間限<br>1.000000 ▼ 郵別の表示倍 <sup>3</sup> | ā<br>mm<br>挈]         |      | キャンセル |
| 600<br>80                                    | )<br>倍(X車曲)<br>倍(Y車由) | 最大倍率 |       |
| 5                                            | 倍(Z軸)<br>倍(Q軸)        | 元の設定 | ヘルプ   |

図 15 グリッド設定画面

#### 6.1.3. 従軸の表示設定

下図に示すダイアログで従軸(X,Y,Z,θ軸)の設定を行います。

| X軸の表示設定     |          |
|-------------|----------|
| ☑ 力ム曲線を表示する | <u> </u> |
| 色の変更        | キャンセル    |

#### 図 16 従軸の表示設定画面(X軸の場合)

「カム曲線を表示する」にチェックがある場合はグラフに表示され、チェックがない場合はグ ラフには表示されません。

「色の変更」ボタンを押すと、グラフの線色を選択することができます。

### 6.2. カム形状データ作成・操作方法

カム形状データの作成手順について説明します。

[送信] [受信] などの通信操作を行うにあたって、[ファイル(F)] -[シリアルポ-ト設定(T)] (⇒P.7) の通信設定値は MMC-200/400 の通信設定値と同じにする必要があります。

#### ①カム形状データ記述

カム形状データの編集ウィンドウで各プロット点の入力を行います。 入力部分の操作については以下の通りです。

| 選択番号<br>ブロット引<br>最終位品                        | 号 6<br>数 6<br>置 X:0 Y:(                 | ) Z:0 Q:0                                 | (A)                      |                                  |
|----------------------------------------------|-----------------------------------------|-------------------------------------------|--------------------------|----------------------------------|
| 座櫄(仮想                                        | 思主軸,従軸)                                 |                                           |                          |                                  |
| 主軸<br>100<br>200<br>300<br>400<br>500<br>600 | ×車曲<br>50<br>200<br>200<br>50<br>0<br>0 | Y##<br>40<br>100<br>0<br>-100<br>-40<br>0 | 20<br>-20<br>0<br>0<br>0 | 0<br>50<br>200<br>200<br>50<br>0 |
|                                              |                                         |                                           | (B)                      |                                  |
| 主軸<br> 60 <br> 従軸<br> ×軸                     | Ì→[Pulse]<br>0<br>ì↑[mm]                | AêP                                       | (C)                      |                                  |
| 0<br> 2<br> 0                                |                                         | 0<br>Qinte <b>199</b>                     |                          | PLOT                             |

(A) 選択番号
 編集対象となっているプロット点の
 番号を表示します。
 プロット数

プロットされている総数を表示しま す。

最終位置 従軸(X,Y,Z,θ軸)における最終位 置を表示します。

- (B) 全ての座標値を表示します。
   ↑↓キーもしくはマウスの左クリックにより編集対象となるプロット点を変更できます。
   マウスの左ダブルクリックによりプロット点を削除できます。
- (C) 主軸と従軸の座標値を入力し、「PLOT」
   ボタンを押すことでプロットされます。

従軸の位置は移動開始位置を原点とした相対位置を入力し、主軸パルスは移動開始時からのパ ルス数を入力してください。

| プロット点数 | 1~510                     |                       |
|--------|---------------------------|-----------------------|
| 主軸     | 1~11865074 [パルス]          | 1 プロット毎の移動量がこの範囲を超えない |
|        |                           | ようにしてください。            |
| 従軸     | -主軸移動量 ~ +主軸<br>移動量 [パルス] | 前のプロットからの相対移動量をパルス数に  |
|        |                           | 換算したときに、この範囲を超えないように  |
|        |                           | してください。               |

また、各入力値は以下の設定範囲を超えないように入力してください。

#### ②送信

現在編集中のカム形状データを番号指定(0~63)して MMC-200/400に送信します。

#### ③受信

MMC-200/400 に格納されている指定番号(0~63)のカム形状データを受信します。 また受信中に中断するとエラーが発生することがあります。 エラーが発生した場合は [ファイル(F)] - [オンライン実行(J)]を起動して RESET を送信することに よってエラーが解除されます。

#### ④注意事項

選択機種が MMC-200 で、指定されたカム形状データファイルが MMC-400 用の場合は、Z 軸 とQ 軸のデータが破棄されます。

また、選択機種が MMC-400 で、指定されたカム形状データファイルが MMC-200 用の場合は、 Z 軸とQ 軸のデータが 0 となりますので、ご注意ください。

### 付録1 エラーコード一覧表

| エラーコード | エラー内容                                                                            |
|--------|----------------------------------------------------------------------------------|
| 01     | 編集中のエラーで命令の最初に GMI コードがない。                                                       |
| 02     | 編集中のエラーで命令の GMI に続くコードが間違っている。                                                   |
| 03     | 編集中または数値設定中のエラーで数値の設定が間違っている。                                                    |
| 04     | 編集中のエラーで軸指定が重複しているか間違っている。                                                       |
| 05     | 編集中のエラーで命令の文法が間違っている。                                                            |
| 06     | 編集中のエラーで編集行が 4000 行を越えている。                                                       |
| 07     | 編集終了時で、M31の命令がないか間違っている。                                                         |
| 08     | 編集終了時で、M30 または M99 の命令がない。                                                       |
| 09     | 編集のラベル使用で、ジャンプ先が見つからない。                                                          |
| 21     | プログラムが存在しない。                                                                     |
| 22     | 移動命令でソフトリミットを越える。                                                                |
| 23     | RS-232C の通信でエラーが発生した。                                                            |
| 24     | プログラムの実行ができないときのエラー。   ・ 移動中の軸に対して移動命令を実行しようとした  ・ ジャンプ先の間違い  ・ ネスティングの回数が多すぎるなど |
| 25     | 即時停止スイッチまたは外部即時停止で停止、もしくは非動作で上記の信号が<br>入った。                                      |
| 26     | クローズド制御で補正運転しても動作できない。                                                           |
| 31     | X 軸動作中のドライバアラームのエラー。                                                             |
| 32     | X 軸動作中のフォワードオーバーランのエラー。                                                          |
| 33     | X 軸動作中のリバースオーバーランのエラー。                                                           |
| 34     | X 軸動作中の偏差カウンタオーバーフローのエラー。                                                        |
| 35     | X 軸動作中の脱調エラー。                                                                    |
| 41     | Y 軸動作中のドライバアラームのエラー。                                                             |
| 42     | Y 軸動作中のフォワードオーバーランのエラー。                                                          |
| 43     | Y 軸動作中のリバースオーバーランのエラー。                                                           |
| 44     | Y 軸動作中の偏差カウンタオーバーフローのエラー。                                                        |
| 45     | Y軸動作中の脱調エラー。                                                                     |

表 5 エラーコード表(1)

| エラーコード | エラー内容                         |
|--------|-------------------------------|
| 51     | Ζ 軸動作中のドライバアラームのエラー。          |
| 52     | Ζ 軸動作中のフォワードオーバーランのエラー。       |
| 53     | Ζ 軸動作中のリバースオーバーランのエラー。        |
| 54     | Ζ 軸動作中の偏差カウンタオーバーフローのエラー。     |
| 55     | Z軸動作中の脱調エラー。                  |
| 61     | heta軸動作中のドライバアラームのエラー。        |
| 62     | heta軸動作中のフォワードオーバーランのエラー。     |
| 63     | $\theta$ 軸動作中のリバースオーバーランのエラー。 |
| 64     | heta軸動作中の偏差カウンタオーバーフローのエラー。   |
| 65     | heta軸動作中の脱調エラー。               |
| 70     | コントローラ内部エラー。                  |

表 6 エラーコード表 (2)

| エラーコード         | 原因および対応方法                                                                                                    |
|----------------|----------------------------------------------------------------------------------------------------|
| 01~05<br>07~09 | 対策<br>①エラー表示とその復旧方法を参照してください。<br>②不具合の内容を編集で取り除いてください。                                                                                                    |
| 06             | 原因<br>MMC-200/400 のプログラムの全容量は 4000 行ですが、作成したプログラ<br>ムがこの行数を越えています。                                                                                                    |
|                | 対策<br>4000 行に収まるようにプログラムを編集してください。                                                                                                    |
| 21             | <ul> <li>原因</li> <li>①外部起動で設定されたプログラム番号にプログラムが存在しない。</li> <li>②実行時 M98 命令のレジスタ指定(プログラム番号)が 16~99 以外のデータであった。</li> <li>③編集時に G37 命令でプログラム番号指定を間違った。</li> <li>④通信のダウンロード時に重複するプログラム番号を転送してきた。</li> </ul> |
|                | 対策<br>①指定プログラム番号が間違っていないか、もしくはプログラム番号指定<br>の信号への配線が間違っていないかを確認してください。<br>②プログラムをエラーが発生しないように編集してください。<br>③プログラムをエラーが発生しないように編集してください。<br>④ダウンロードの編集データを編集し直してください。                                     |
| 22             | 対策<br>①エラーが発生したプログラムもしくは位置データが間違っていないか<br>確認してください。<br>②①が間違っていなければパラメータ操作のソフトウェアリミットの設<br>定値を確認してください。                                                                                                |
| 23             | 対策<br>①パラメータの通信モードがホストと一致しているか確認してください。<br>②RS-232C コネクタの配線が合っているかを確認してください。                                                                                                    |
| 24             | 対策<br>①プログラムを確認して不具合を解消してください。                                                                                                    |
| 25             | 対策<br>①ローダの即時停止スイッチが押された場合には解除してください。<br>②外部即時停止信号の場合には、外部即時停止信号を解除してください。                                                                                                    |
| 26             | <ul> <li>原因</li> <li>①パラメータ操作のクローズド制御データが間違ってシステムに合ってない。</li> <li>②エンコーダ回路及びパラメータ操作のエンコーダ入力条件設定がシステムに合っていない。</li> <li>対策</li> <li>①システムに合わせてください。</li> </ul>                                           |
|                | ②エンコーダの配線及びパラメータ設定を確認修正してください。                                                                                                    |

表 7 エラー対応表(1)

| エラーコード                               | 原因および対応方法                                                                                                    |
|--------------------------------------|----------------------------------------------------------------------------------------------------|
| 31, 34, 41,<br>44, 51, 54,<br>61, 64 | <ul> <li>原因         <ol> <li>アラームの場合アラームの論理設定が間違っている。</li> <li>ドライバの異常</li> <li>対策             <ol></ol></li></ol></li></ul>                                                                                                    |
| 32, 33, 42,<br>43, 52, 53,<br>62, 63 | <ul> <li>原因         <ol> <li>パラメータ操作のモータ設定でオーバーランセンサの論理設定が間違っている。                 ②オーバーランセンサの配線が間違っている。             </li> <li>対策                 ①論理設定を修正してください。                 ②配線を確認して間違っていれば修正してください。         </li> </ol></li></ul> |
| 35, 45, 55,<br>65                    | 対策 <ol> <li>①傾斜を緩やかにしてください。</li> <li>②自起動速度を低くしてください。</li> <li>③傾斜をS字形状にしてください。</li> <li>④負荷を軽くするかモータのランクをアップさせてください。</li> <li>このエラーはパラメータのモータ・ドライバ種類を CBS に設定した場合に発生します。</li> <li>詳細については、MMC-200/400 の取扱説明書を参照してください。</li> </ol>      |
| 70                                   | 対策<br>プログラム実行中の時のその他の表示を参照して下ください。                                                                                                    |

表 8 エラー対応表(2)

### 付録2 問い合わせ先

MMCJWIN は万全を期してリリースしておりますが、不明点、不具合点について、電話等により受付いたします。なお、お問い合わせの内容によっては、すぐにご回答できないこともありますので、ご了承ください。

◆ 問い合わせ先

#### マイコム株式会社 営業本部

| 住所:    | 〒615-8245                     |
|--------|-------------------------------|
|        | 京都市西京区御陵大原1-29                |
| TEL:   | 075-382-1580代)                |
| FAX:   | 075-382-1570                  |
| ホームページ | http://www.mycom-japan.co.jp  |
| Eメール   | <u>vest@mycom-japan.co.jp</u> |

#### マイコム株式会社 東京オフィス

| 住所:  | 〒101-0041          |
|------|--------------------|
|      | 東京都千代田区神田須田町1丁目8番地 |
| TEL: | 03-3251-5415代)     |
| FAX: | 03-3251-5485       |

# МЧСОМ

### マイコム株式会社

〒615-8245 京都市西京区御陵大原 1-29 TEL. (075)382-1580 FAX. (075)382-1570 E-mail support@mycom-japan.co.jp URL. http://www.mycom-japan.co.jp/

製品の性能および仕様、外観は改良のために予告なく変更することがありますので、ご了承下さい